#### Course in ANSYS

Example0570

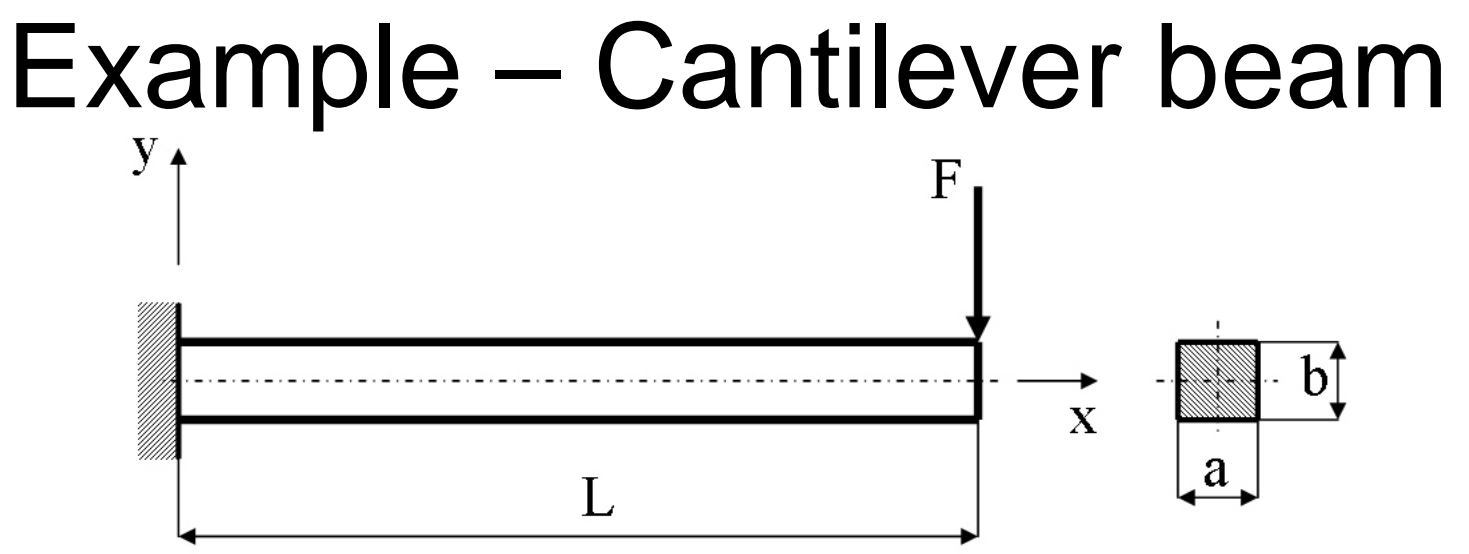

#### **Objective:**

Run the problem using different material models **Tasks**:

Run a static linear model

Run a static full nonlinear model with:

- A bilinear kinematic hardening behaviour

#### **Topics:**

Element type, Real constants, modeling,

Plot results, output graphics, nonlinear solution control

 $E = 210000 \text{N/mm}^2$   $\nu = 0.3$  L = 100 mm a = 10 mm b = 10 mm  $\sigma_y = 355 \text{N/mm}^2$ F = 1000 N

### Example - title

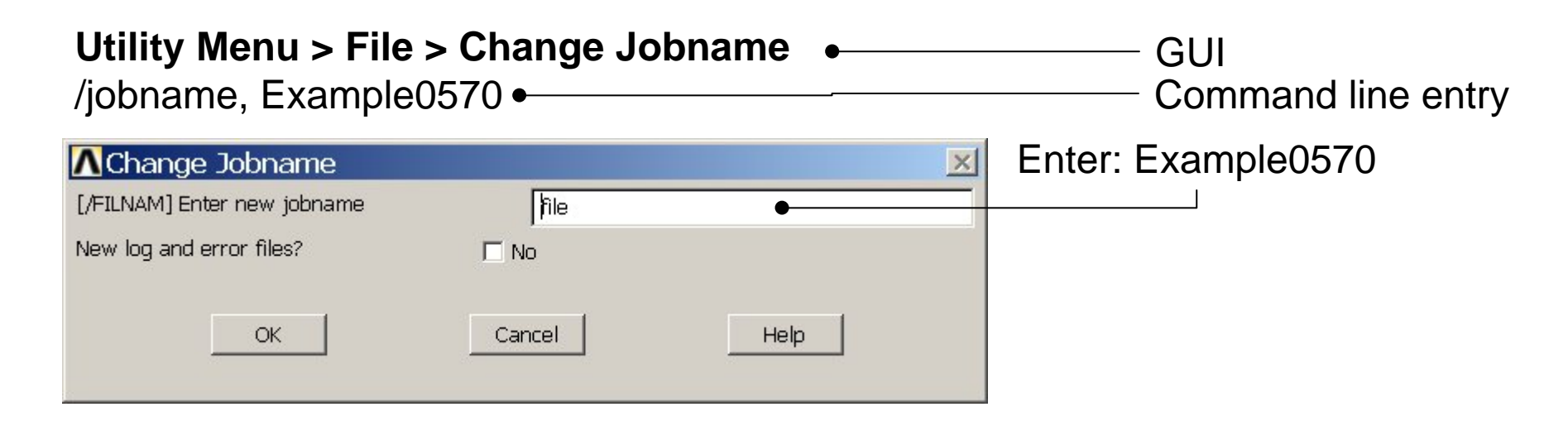

# Utility Menu > File > Change Title Enter: Cantilever beam /title, Cantilever beam Image: Change Title Image: Change Title Image: Cancel Image: Concel Help OK Cancel Help ANSYS Example0570

#### **Example - Areas**

**Preprocessor > Modeling > Create > Areas > Rectangle > By Dimensions** Create an area given by X=(0,100) and Y=(0,10)

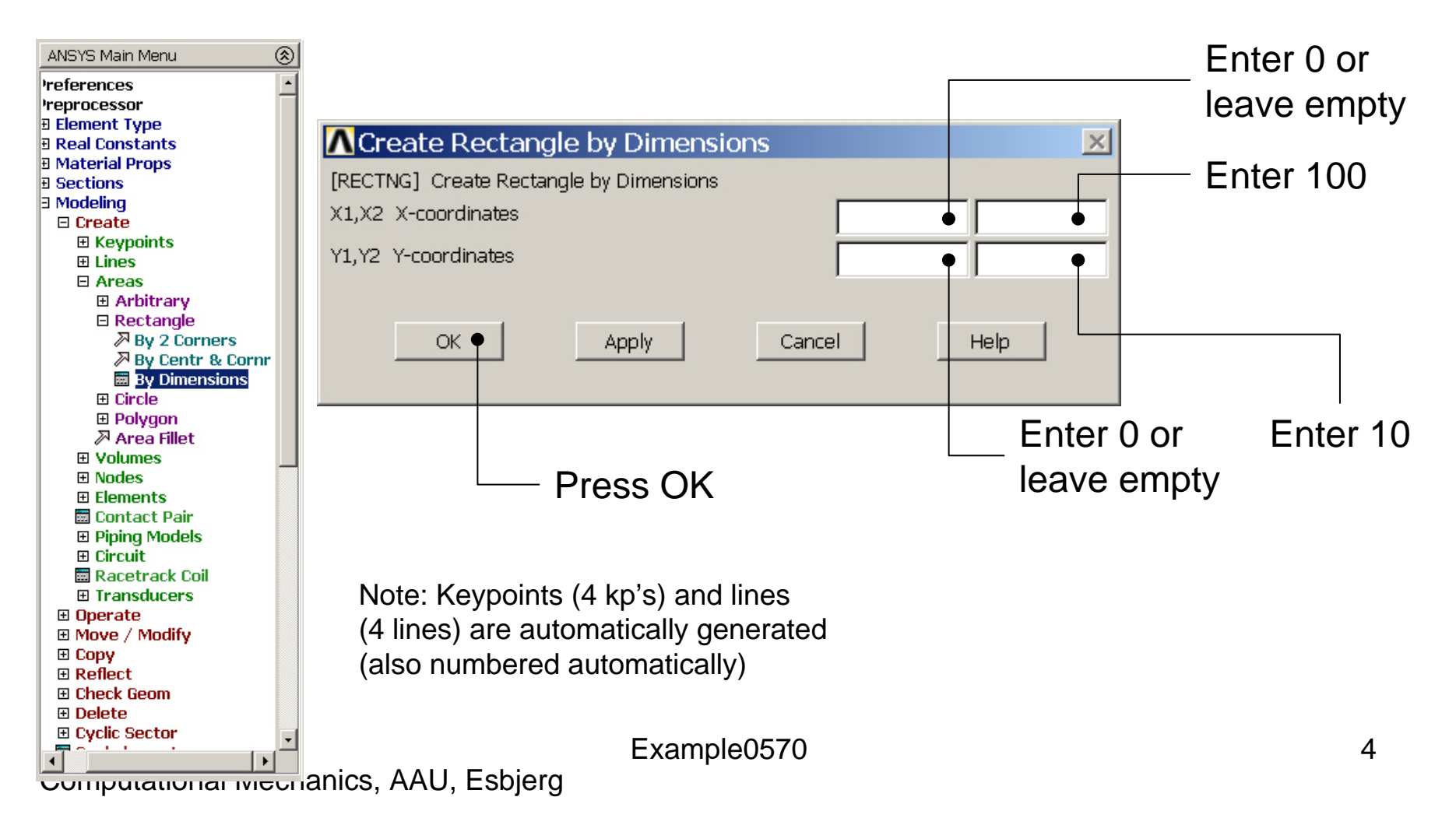

#### Example - Area

| AS<br>E NUM | FEB 11 2004 |
|-------------|-------------|
|             | 08:31:39    |
|             |             |
|             |             |
|             |             |
| r<br>x      |             |
|             |             |
|             |             |
|             |             |
|             |             |
|             |             |
|             |             |

### **Example - Operate**

**Preprocessor > Modeling > Operate > Extrude > Areas > Along Normal** Create a volume by extruding the area 10 along its surface normal vector

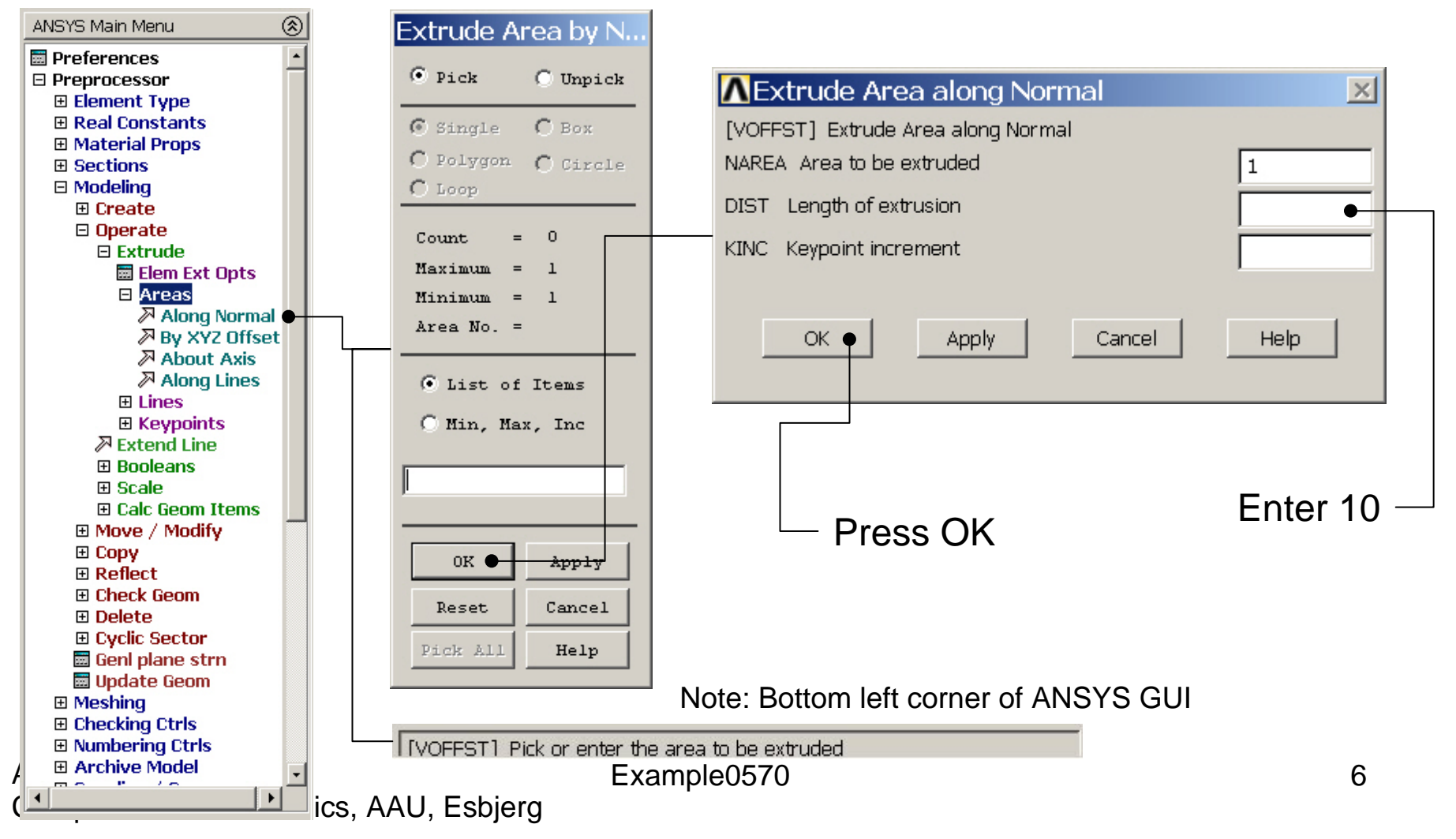

### Example – Mouse rotate

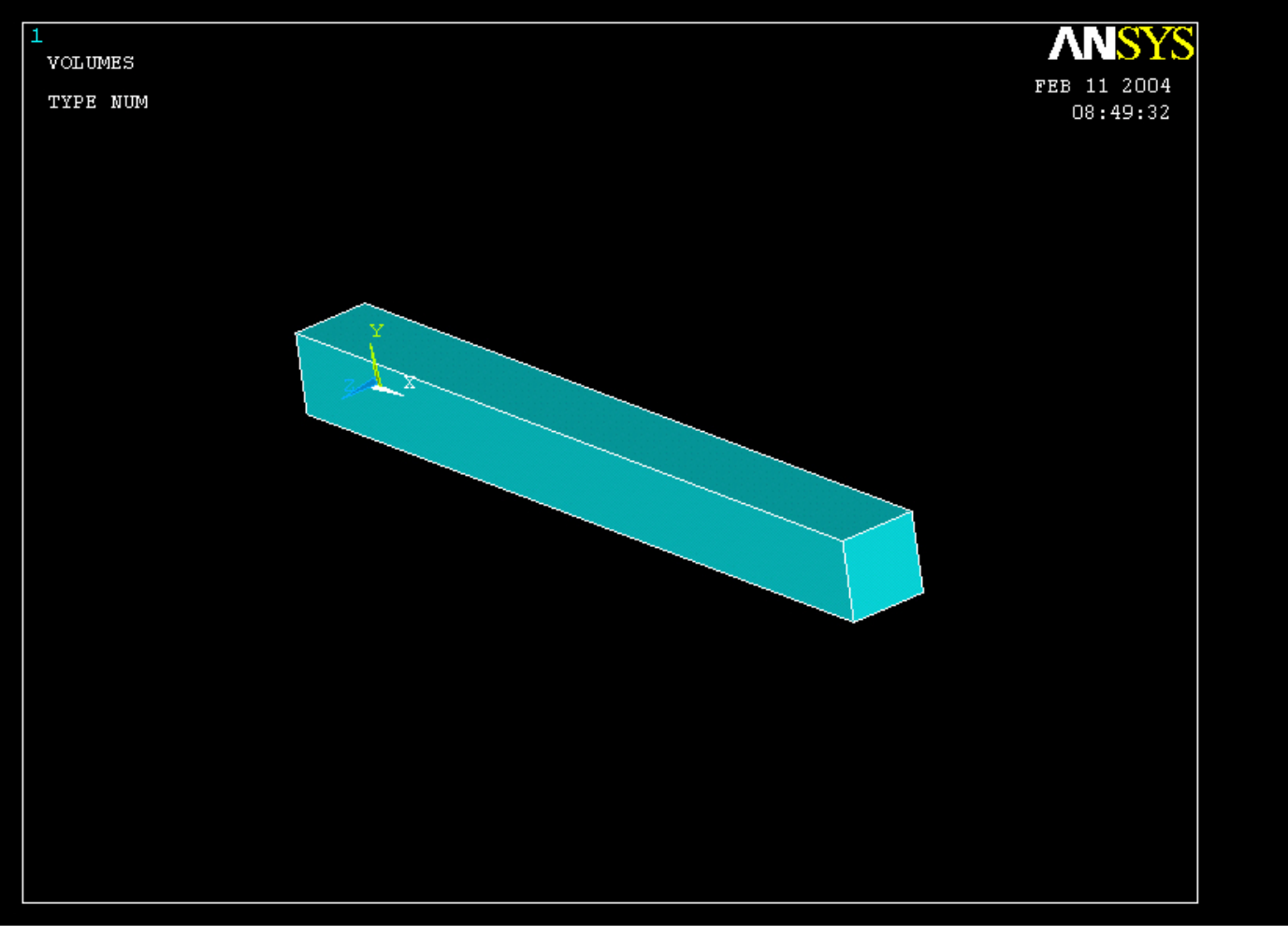

Rotate by holding the Ctrl key down while using the right hand mouse button

#### ANSYS Computational Mechanics, AAU, Esbjerg

### Example – Element Type

#### Preprocessor > Element Type > Add/Edit/Delete

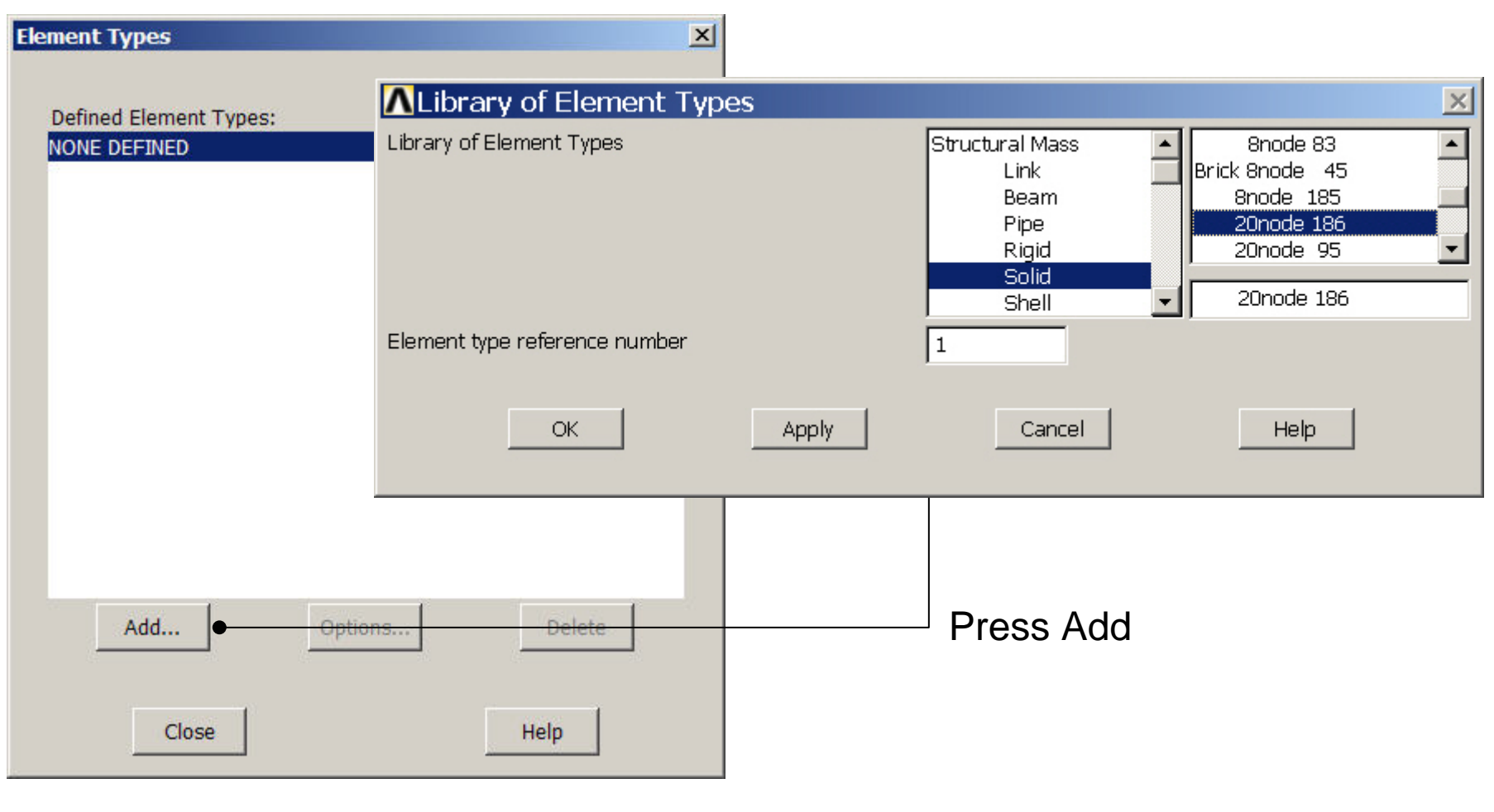

ANSYS Computational Mechanics, AAU, Esbjerg

### **Example - Element Type**

#### **Preprocessor > Element Type > Add/Edit/Delete**

| Element Types                  |                  | ×                                               |
|--------------------------------|------------------|-------------------------------------------------|
| Defined Element Types:         |                  | SOLID186 element type ontions                   |
| Type 1 PLANE42                 |                  | Options for SOLID186, Element Type Ref. No. 1   |
|                                |                  | Element technology K2 Reduced integr            |
|                                |                  | Element output coordinates K4 Global system     |
|                                |                  | Element formulation K6 Pure displacemnt         |
|                                |                  | User defined initial stress K10 No USTRES routh |
|                                |                  | OK Cancel Help •                                |
| Add                            | )ptions Dek      | Press Options                                   |
| Close                          | Help             | Press Help to learn more about the              |
| ANSYS<br>Computational Mechani | cs, AAU, Esbiera | element.<br>Example0570 9                       |

### Example – Real Constants

No Real Constants are necessary for pure 3D solid models!

### **Example - Material Properties**

#### **Preprocessor > Material Props > Material Models**

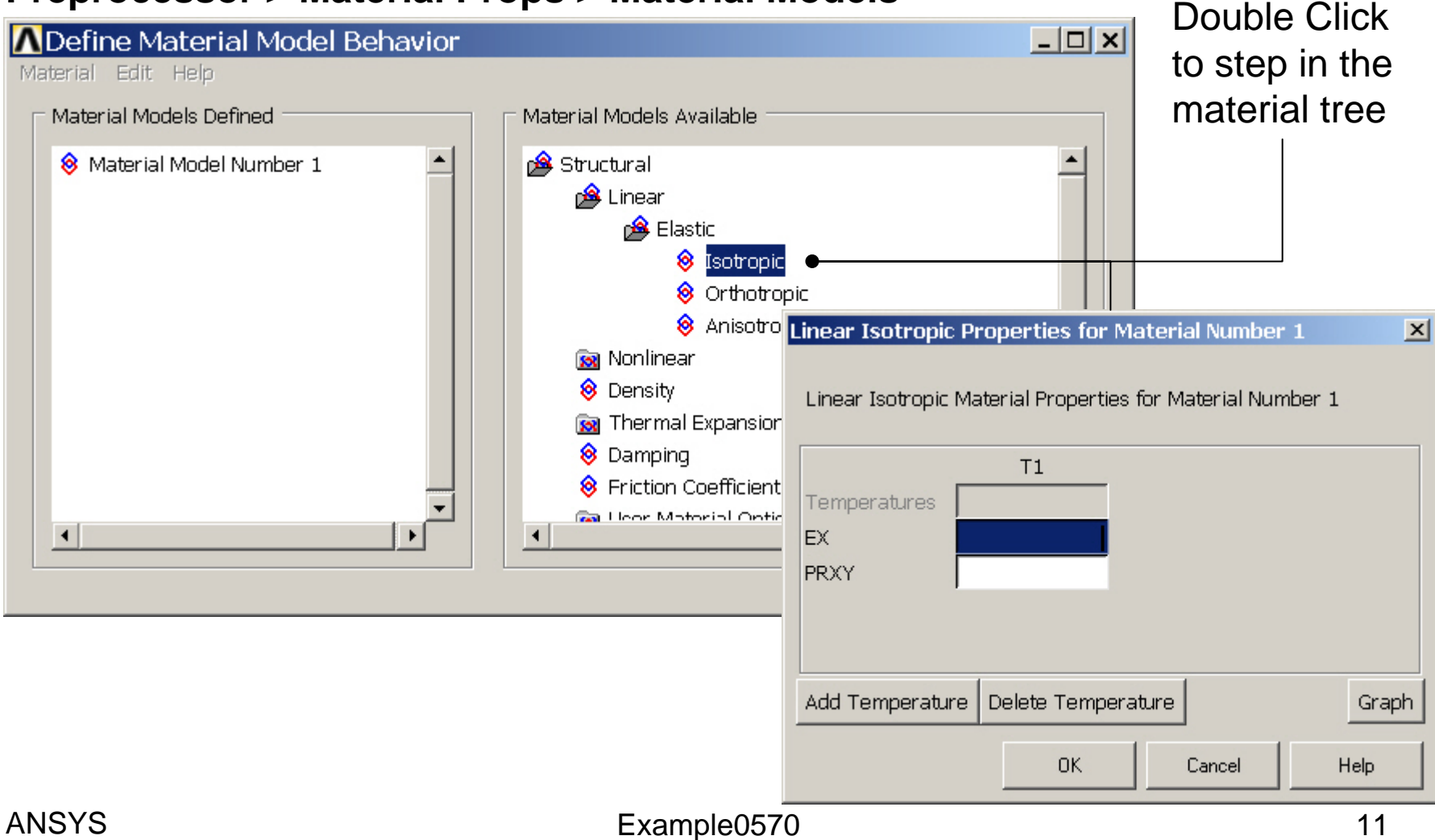

### **Example - Material Properties**

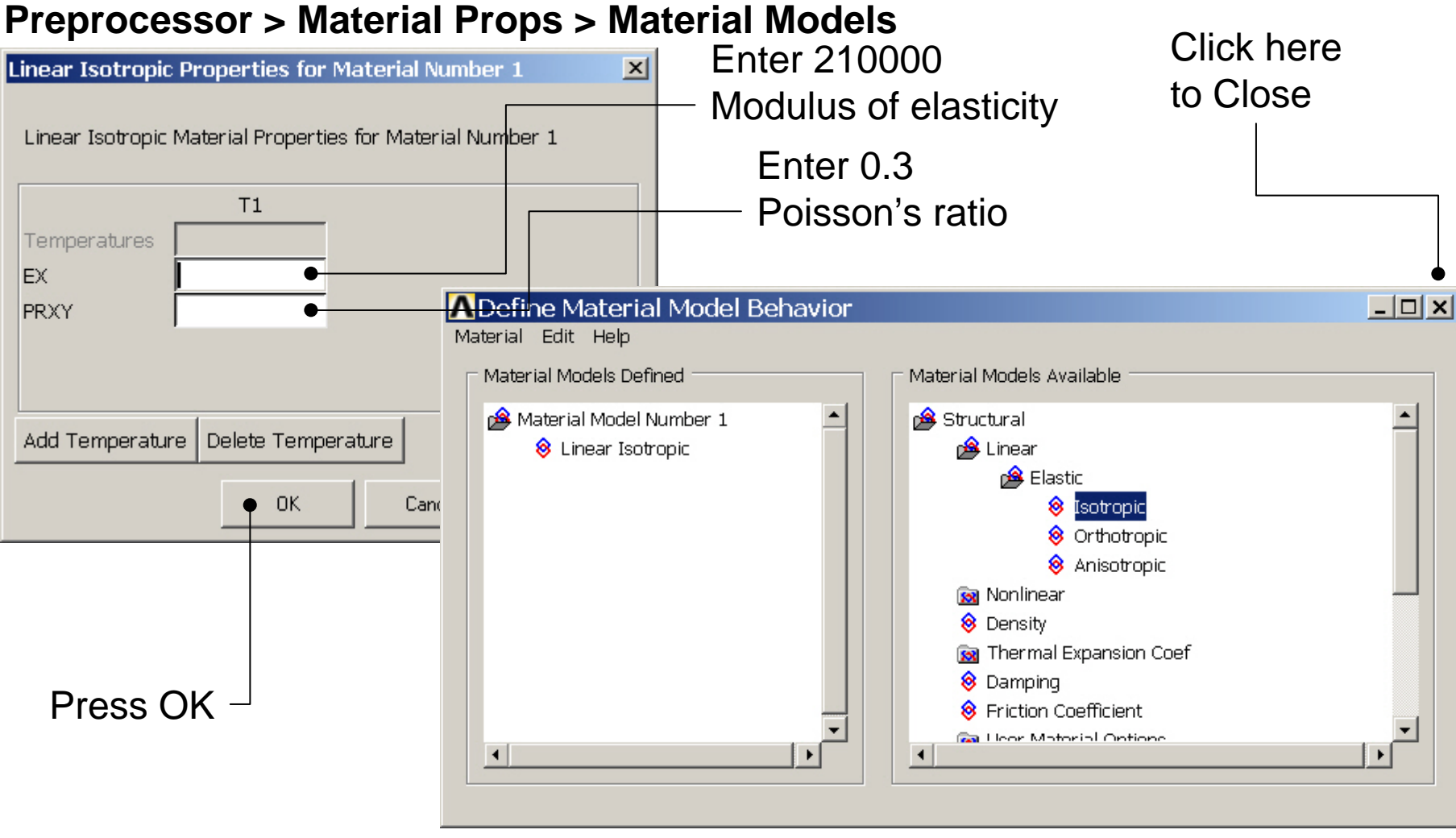

Example0570

### **Example - Meshing**

**Preprocessor > Meshing > Size Cntrls > ManualSize > Lines > Picked Lines** 

|                                                        | Element Size on P                                                                         |  |  |
|--------------------------------------------------------|-------------------------------------------------------------------------------------------|--|--|
| •                                                      | • Pick C Unpick                                                                           |  |  |
| Select/Pick<br>Lines to<br>specify<br>mesh size<br>for | <pre>Out = 0 Maximum = 1 Minimum = 1 Line No. = OK Apply Reset Cancel Pick All Help</pre> |  |  |
|                                                        |                                                                                           |  |  |

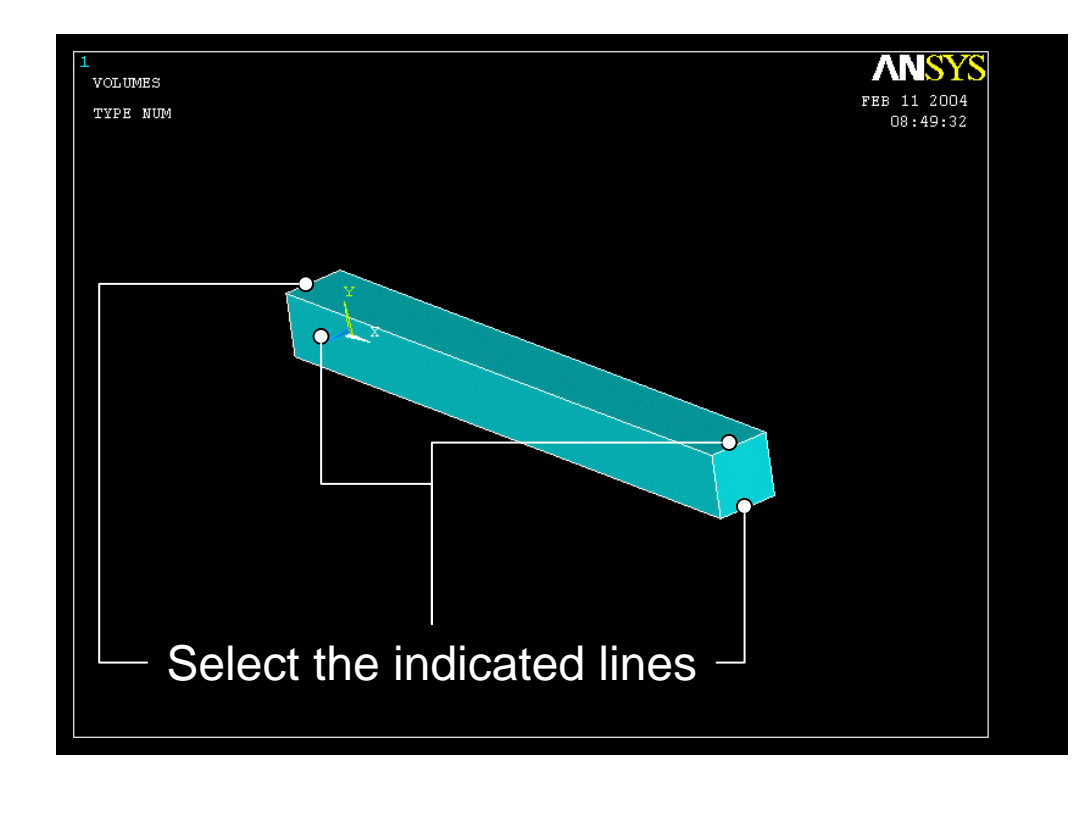

Press OK when finish with selection

#### ANSYS Computational Mechanics, AAU, Esbjerg

### **Example - Meshing**

#### **Preprocessor > Meshing > Size Cntrls > ManualSize > Lines > Picked Lines**

| ▲ Element Sizes on Picked Lines                                                                   |           |         | × |
|---------------------------------------------------------------------------------------------------|-----------|---------|---|
| [LESIZE] Element sizes on picked lines                                                            |           |         |   |
| SIZE Element edge length                                                                          |           |         |   |
| NDIV No. of element divisions                                                                     |           | •       |   |
| (NDIV is used only if SIZE is blank or zero)                                                      |           |         |   |
| KYNDIV SIZE,NDIV can be changed                                                                   | Ves       |         |   |
| SPACE Spacing ratio                                                                               |           |         |   |
| ANGSIZ Division arc (degrees)                                                                     |           |         |   |
| ( use ANGSIZ only if number of divisions (NDIV) and element edge length (SIZE) are blank or zero) |           |         |   |
| Clear attached areas and volumes                                                                  | □ No      |         |   |
|                                                                                                   |           |         |   |
| ОК Арріу                                                                                          | Cancel    | Help    |   |
|                                                                                                   |           | Enter 2 |   |
| Press OK when finish with                                                                         | n selecti | on      |   |
| Example0570                                                                                       |           | 14      |   |

### **Example - Meshing**

#### Preprocessor > Meshing > Mesh > Volumes > Mapped > 4 or 6 sided

| ANSYS Main Menu     | ANSYS Main Menu   | ANSYS Main Menu 🛞  |                    |                       |
|---------------------|-------------------|--------------------|--------------------|-----------------------|
| 🔤 Preferences       | 📰 Preferences     | 🗏 Preferences 📃    | Mach Maluman       |                       |
| 🗆 Preprocessor      | Preprocessor      | Preprocessor       | Mesn volumes       | Select individual     |
| 🗉 Element Type      | 🗄 Element Type    |                    |                    |                       |
| 🗄 Real Constants    | Real Constants    | Real Constants     | 💌 Pick 🖝 🔂 Unpick  | lvolumes to he        |
| Material Props      | Material Props    | Material Props     |                    |                       |
| Sections            | Sections          | Sections           | • Single C Box     | mashad                |
|                     |                   | Modeling           |                    | Inesheu               |
| Meshing             | Meshing           | Meshing            | 🔿 Polygon 🔿 Circle |                       |
| 🗄 Mesh Attribute    | Mesh Attributes   | Mesh Attributes    | C Loop             |                       |
| MeshTool            | MeshTool          | MeshTool           |                    | INB: It is often      |
| Size Cntrls         | Size Cntrls       | 🗄 Size Cntrls      |                    |                       |
| 🔤 Mesher Opts       | 🔤 Mesher Opts     | 🔤 Mesher Opts      | Count = 0          | Inecessary to "Clear" |
|                     |                   | Concatenate        | Maximum = 1        |                       |
| ⊡ Mesh              | ⊡ Mesh            | ⊡ Mesh             |                    | the model for         |
| Keypoints           | Keypoints         | Keypoints          | Minimum = 1        |                       |
| Z Lines             | ∠ Lines           | Z Lines            | Volu No. =         | evample if Element    |
| E Areas             | E Areas           | Hareas             |                    |                       |
|                     |                   | E Volumes          |                    | Type or model         |
| ⊞ Mappeu<br>≫ Ereco |                   | A to 6 sided       | • List of Items    | l i ype of model      |
| E Volumo Swo        | E Consistencia    | E Consatonato      |                    | a a prostrucia ta ha  |
| E Tot Mosh Fro      | Del Concate       | E Concatenate      | 🔘 Min, Max, Inc    | geometry is to be     |
| E Interface M       |                   | ⊼ Free             |                    |                       |
| E Modify Mesh       | E Volume Sween    | E Volume Sween     |                    | changed               |
| E Check Mesh        | I Tet Mesh From   | I Tet Mesh From    |                    | 0                     |
| E Clear             | Interface Mesh    | Interface Mesh     |                    |                       |
| 🗉 Checking Ctris    | Modify Mesh       | Modify Mesh        |                    |                       |
| E Numbering Ctrls   | Check Mesh        | Check Mesh         | OV Ann las         |                       |
| Archive Model       | 🗄 Clear           | 🗄 Clear            | OK Abbia           |                       |
| 🗉 Coupling / Cegn   | Checking Ctrls    | ⊞ Checking Ctrls   |                    | Salaat all valumaa    |
| FLOTRAN Set Up      | E Numbering Ctrls | E Numbering Ctrls  | Reset Cancel       |                       |
| FSI Set Up          | Archive Model     | Archive Model      |                    | defined to be medeled |
| Loads               | 🗄 Coupling / Ceqn | 🗉 Coupling / Ceqn  | Pick All Help      | aetined to be meshed  |
| Physics             |                   | 🗉 FLOTRAN Set Up 🍡 |                    |                       |
| 1 m n 1 n 1         | 1                 | 4                  |                    |                       |
|                     |                   |                    |                    |                       |
| ANSYS               |                   | Example            | 0570               | 15                    |

### Example – 3D Mesh

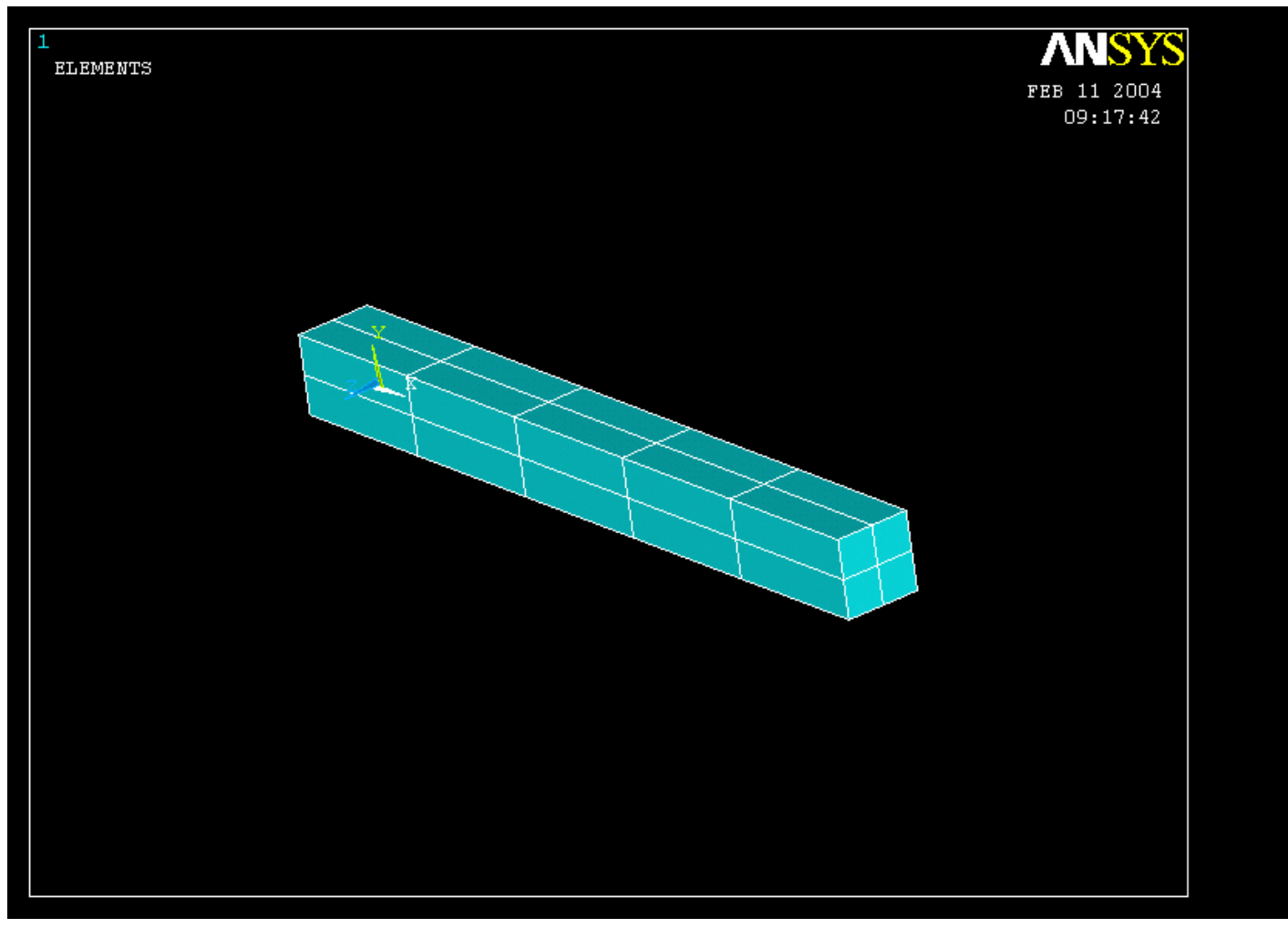

Example0570

### Example – Analysis Type

Write Database Log

#### File > Write DB log file

#### Write Database Log to Directories: Enter "example0570.lgw" c:\...\administrator \*.lgw 🗁 c:\ 🗁 DOCUMENTS AN 👝 ADMINISTRATOL Cookies Dokumenter Foretrukne Solution > Analysis Type > New Analysis List Files of Type: Drives: Database Log (\*.lgw) **C**: Network... • Ψ. New Analysis $\times$ Write non-essential cmds as comments • [ANTYPE] Type of analysis Static C Modal C Harmonic O Transient C Spectrum C Eigen Buckling C Substructuring OK Cancel Help

ANSYS Computational Mechanics, AAU, Esbjerg OK.

Cancel

Help

### Example – Define Loads

#### Solution > Define Loads > Apply > Structural > Displacement > On Areas

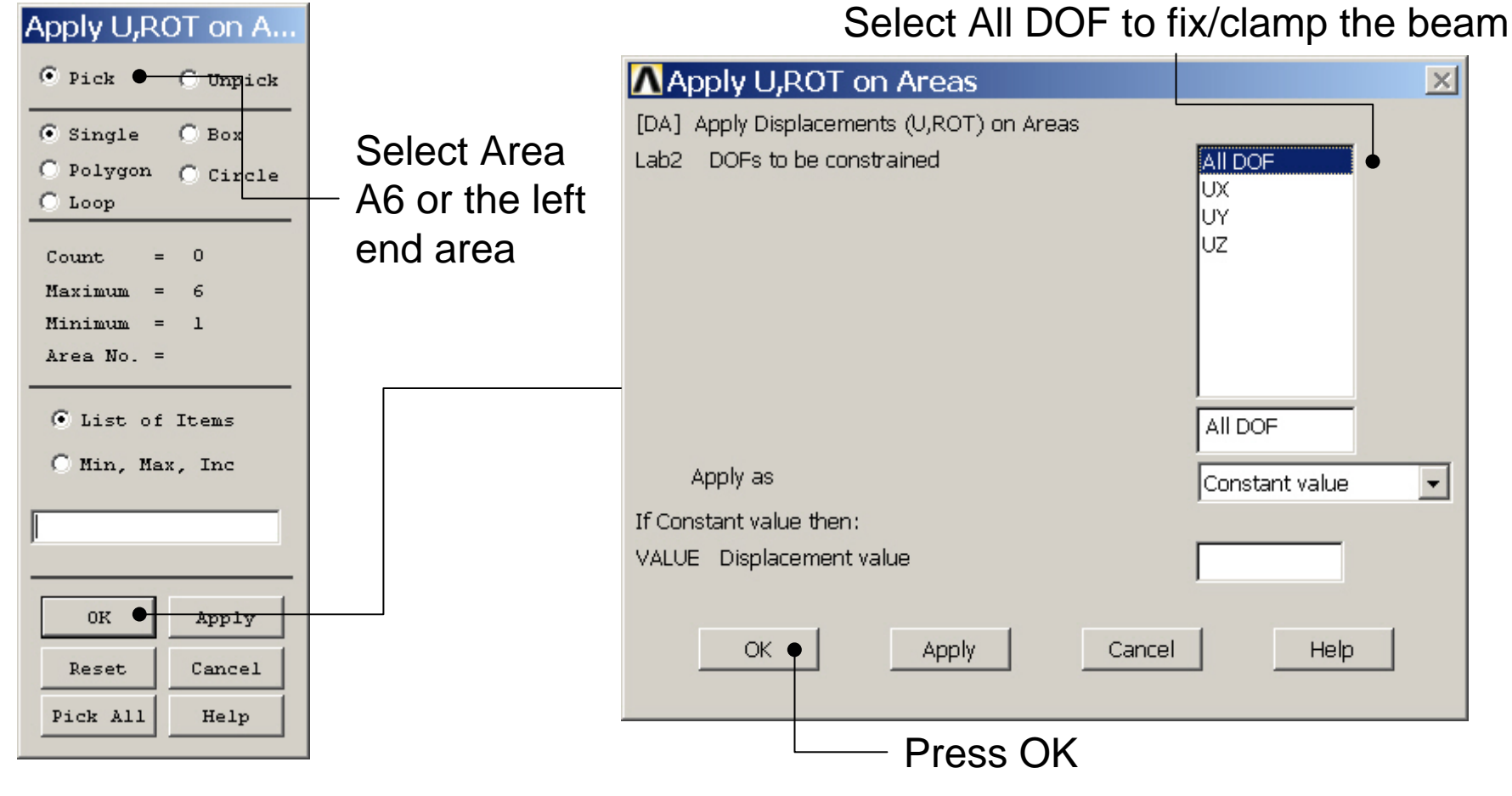

Example0570

### Example – Define Loads

#### Solution > Define Loads > Apply > Structural > Force/Moment > On Nodes

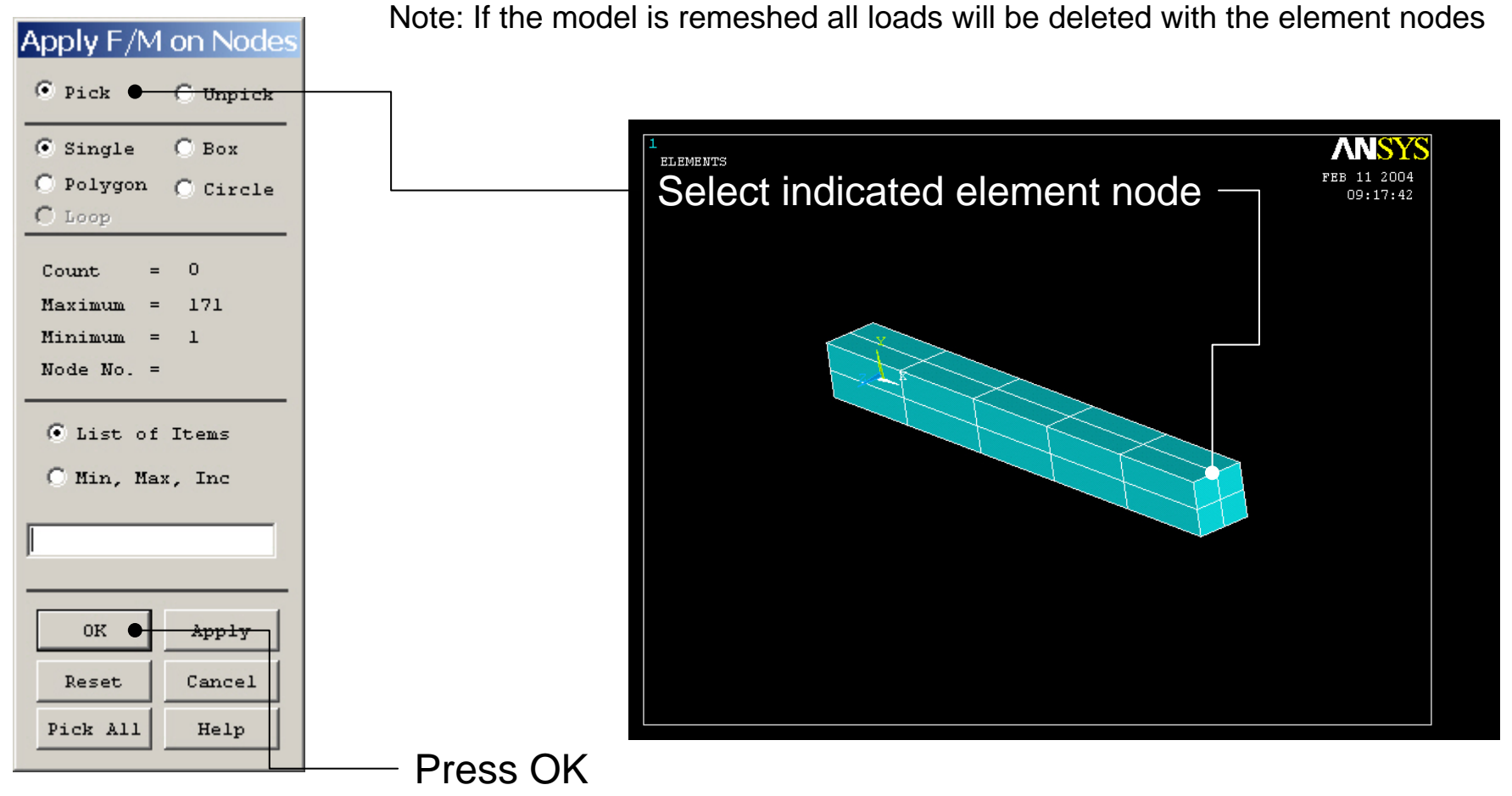

ANSYS Computational Mechanics, AAU, Esbjerg

#### Example – Define Loads

#### Solution > Define Loads > Apply > Structural > Force/Moment > On Nodes

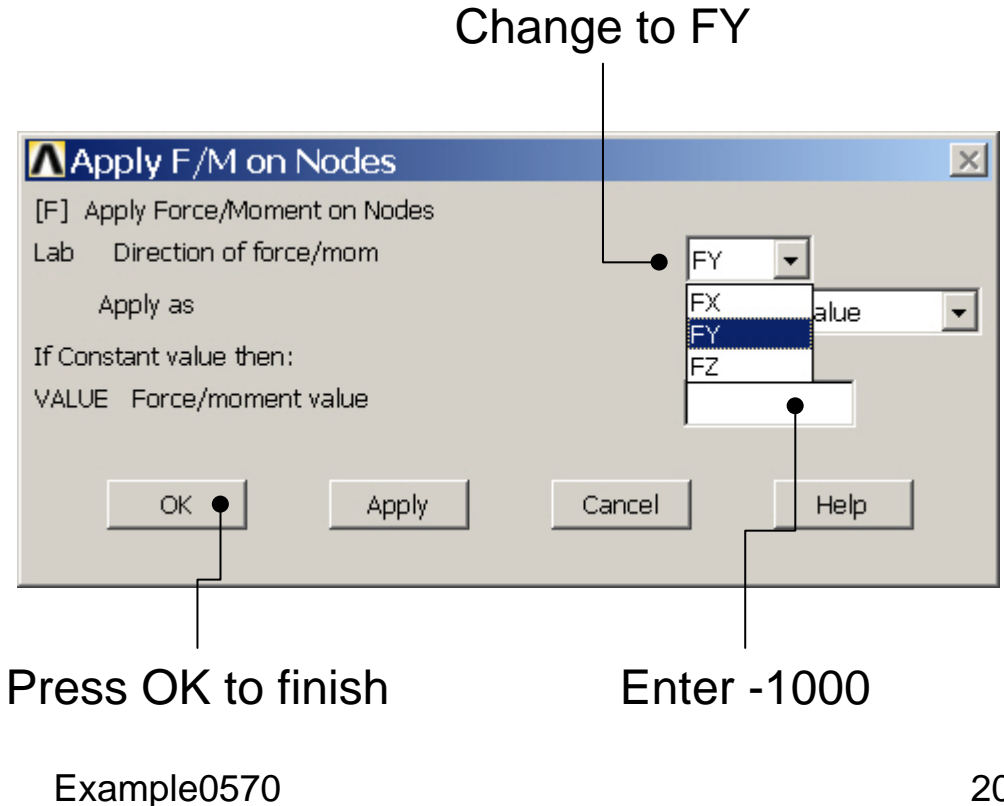

### Example - Save

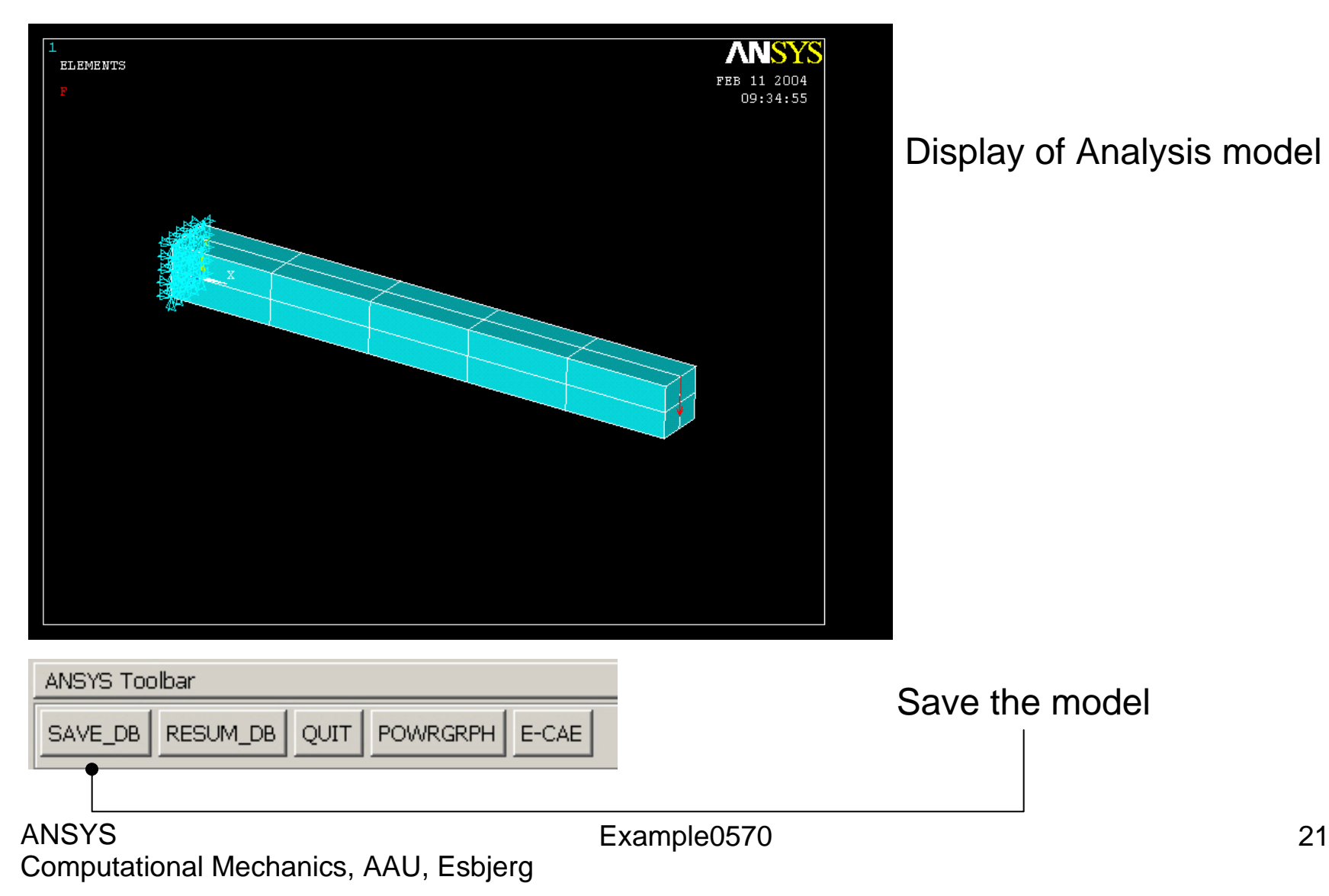

#### **Example - Solve**

#### Solution > Solve > Current LS

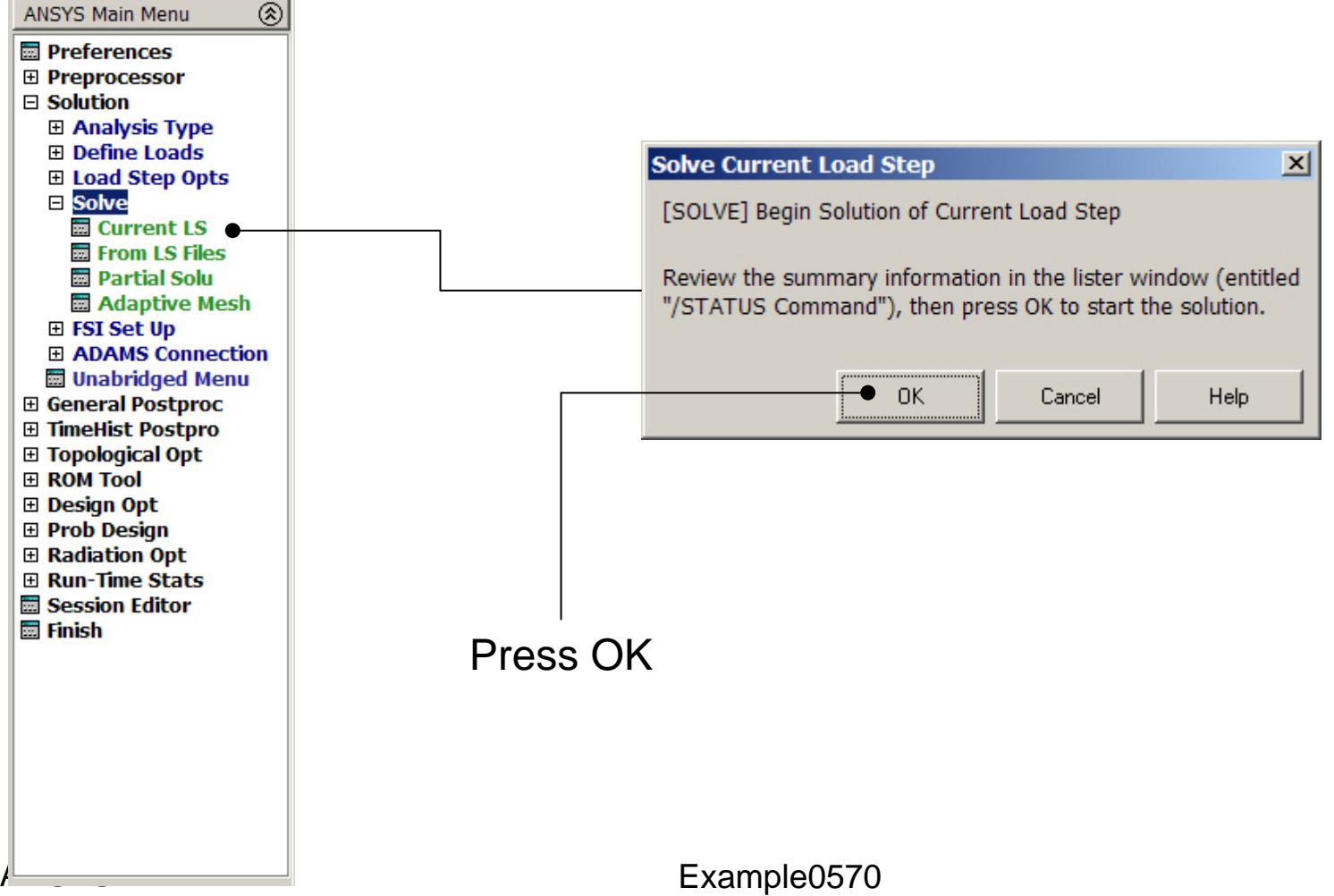

#### **Example - Solve**

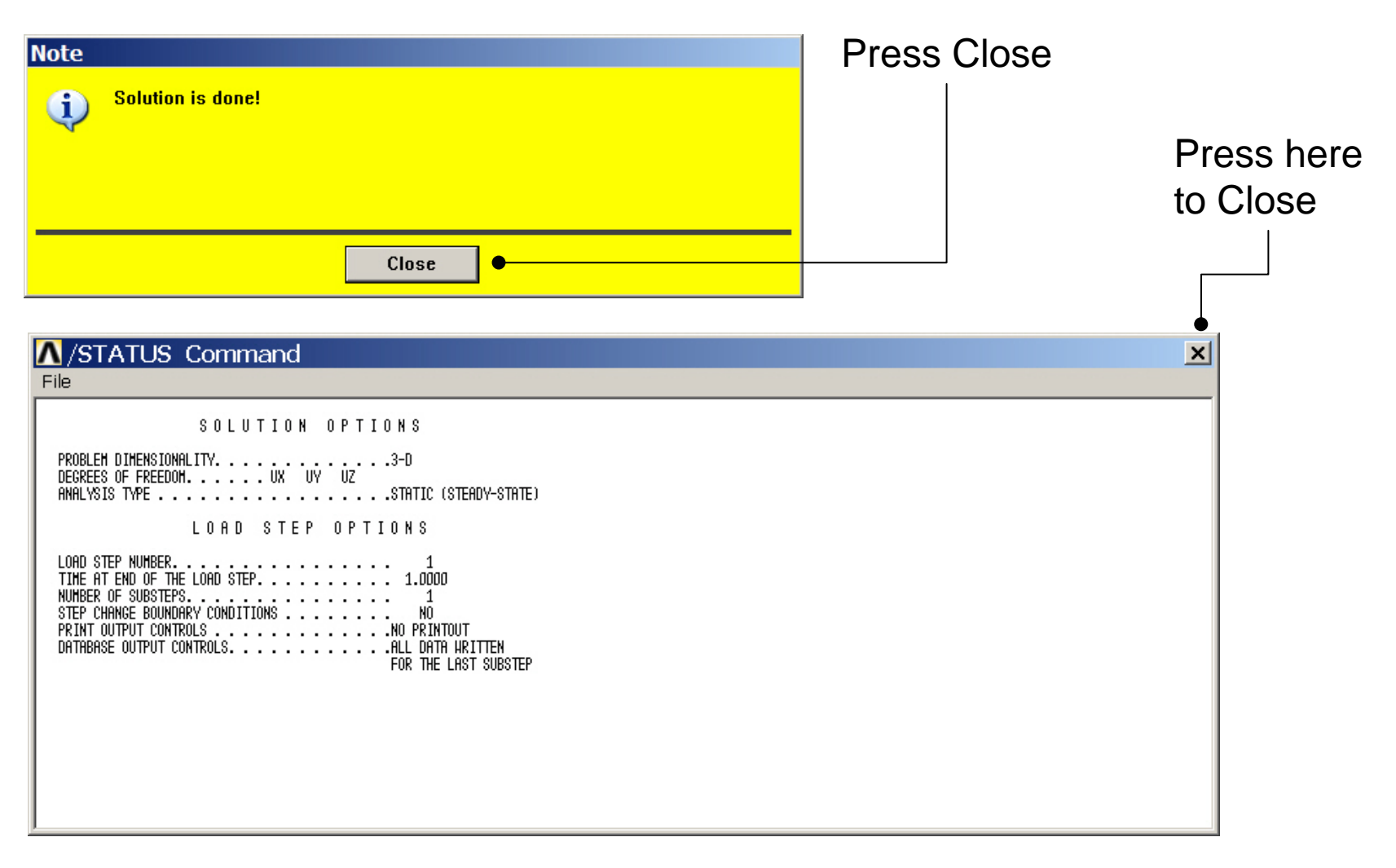

### **Example - PostProcessing**

#### **General Postproc > Plot Results > Deformed Shape**

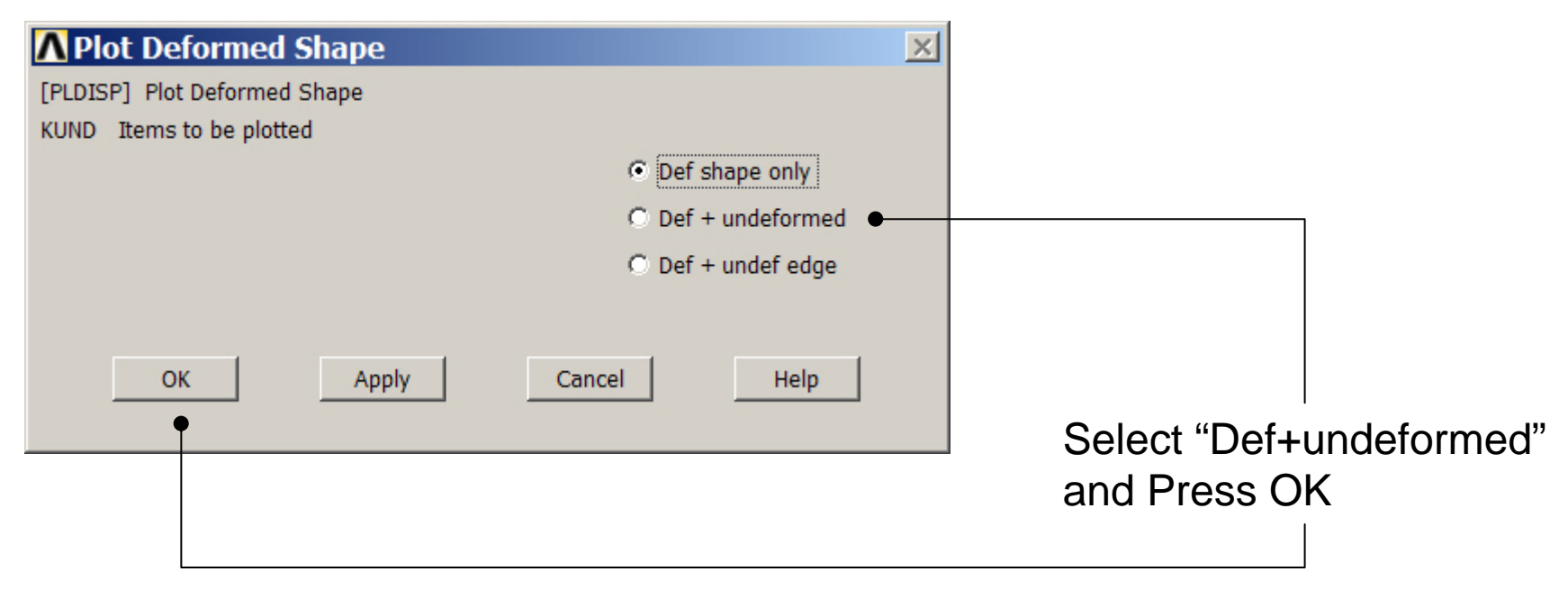

### **Example - PostProcessing**

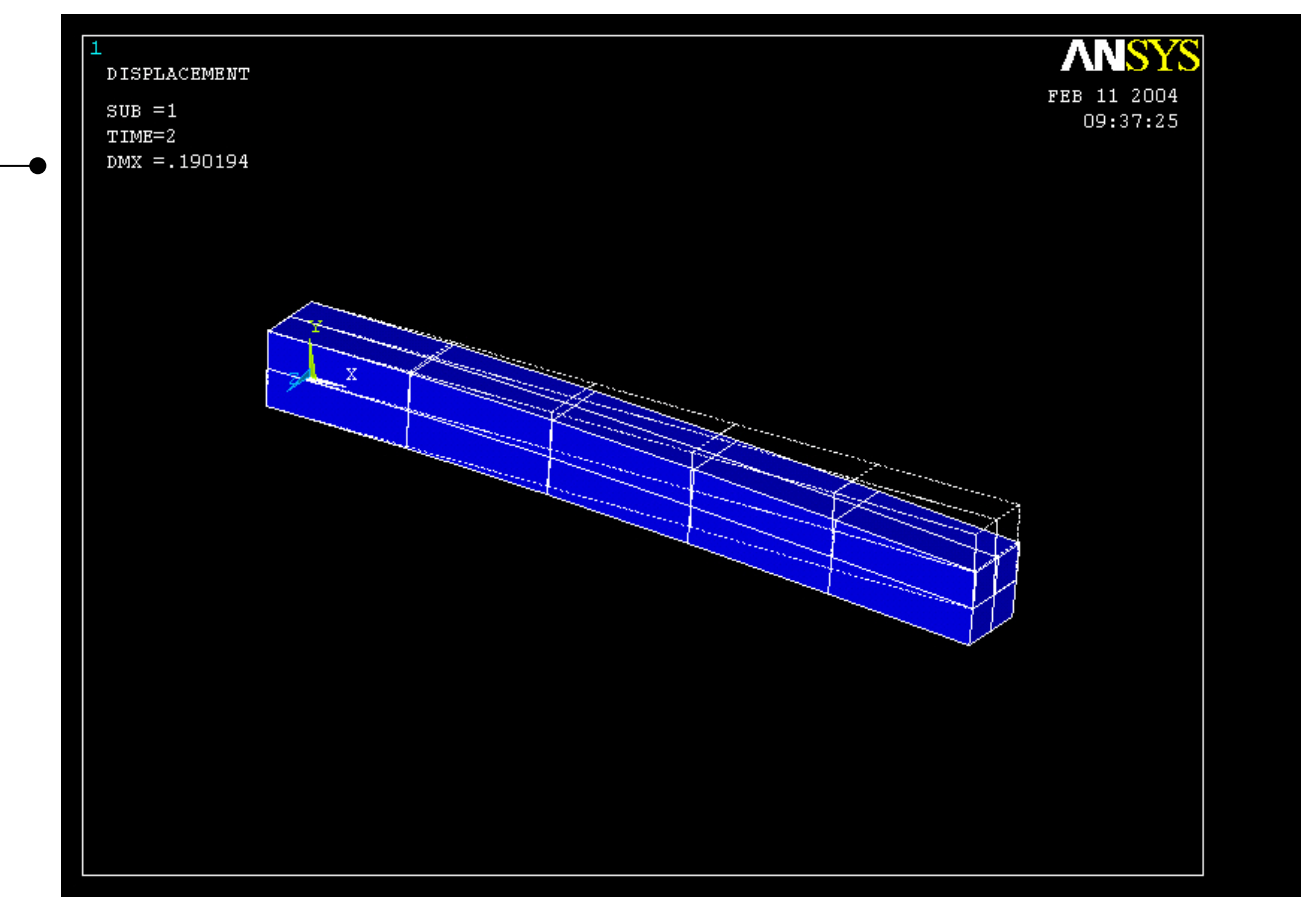

Read Maximum displacement: DMX

ANSYS Computational Mechanics, AAU, Esbjerg

### Example – Linear solution

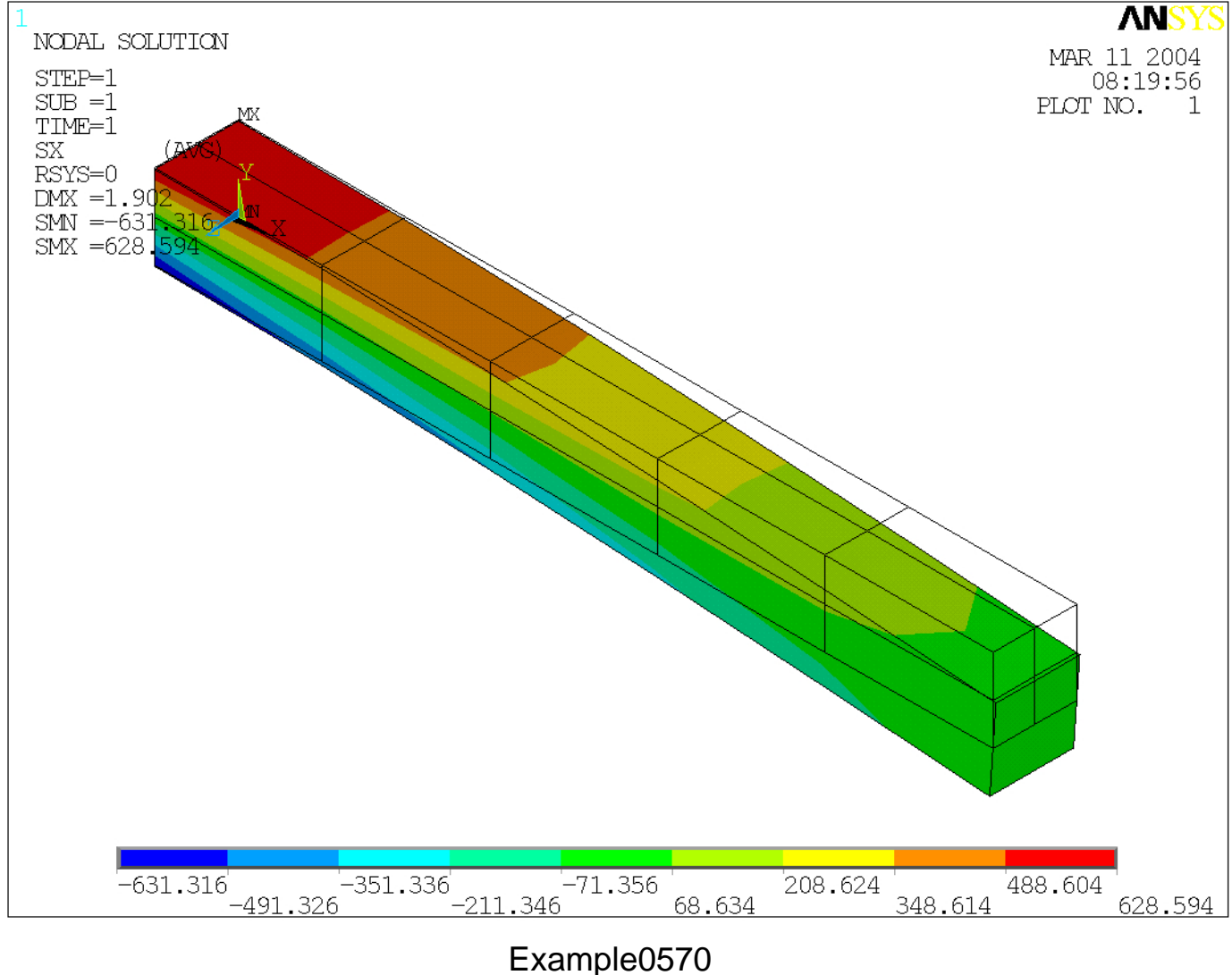

### Example – NL material models

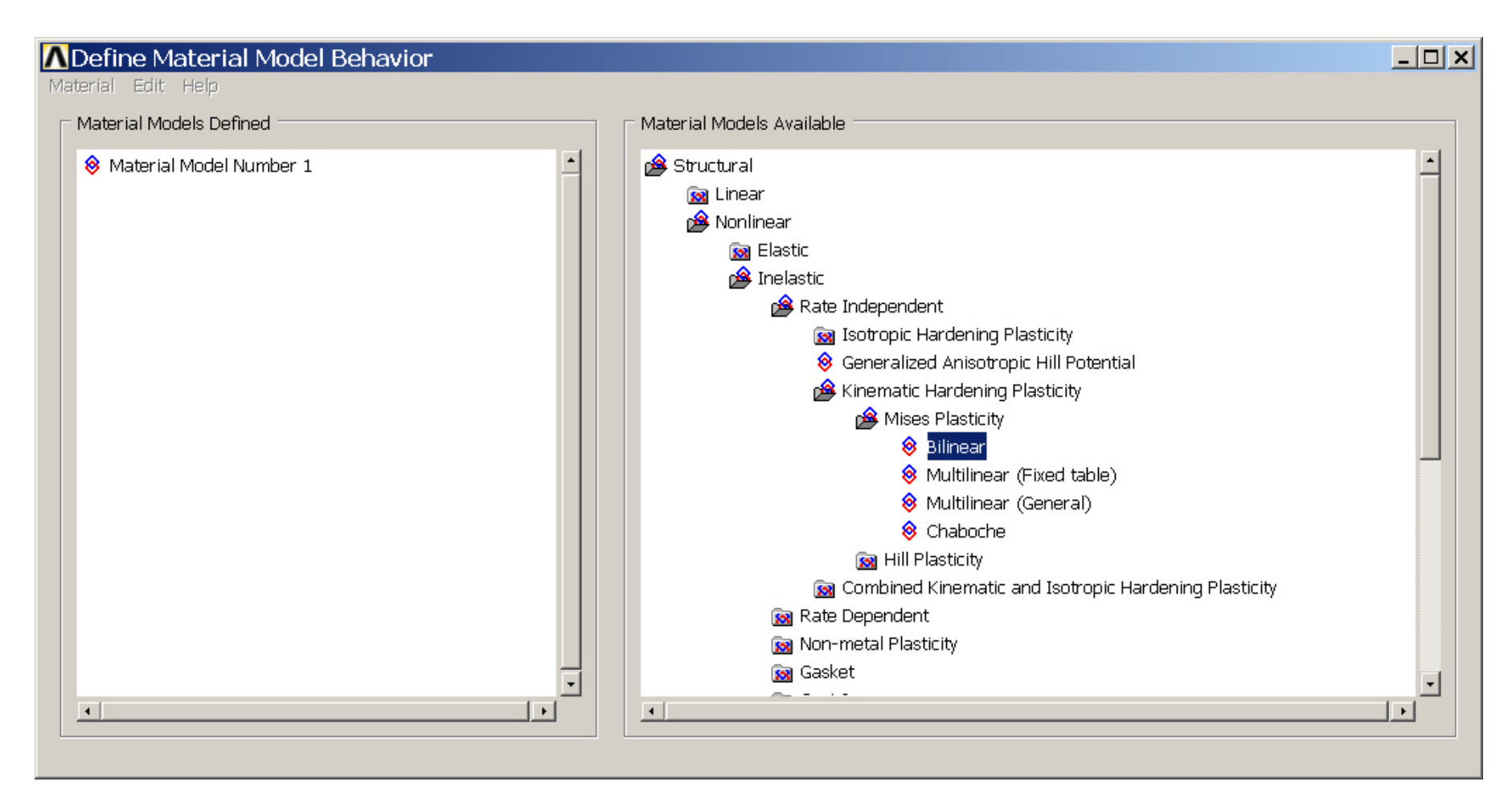

## Example – Bilinear kinematic hardening

| Bilinear Kinematic Hardening for Material Numbe    | er 1                   | ×                                          |
|----------------------------------------------------|------------------------|--------------------------------------------|
| Bilinear Kinematic Hardening for Material Number 1 |                        |                                            |
| Stress-Strain Options                              | Rice's Hard. Rule      |                                            |
| T1 Temperature Yield Stss Tang Mods                |                        | Enter 355<br>as the Yield<br>Stress        |
| Add Temperature Delete Temperature Add             | dd Row Delete Row Grap | Enter 1000<br>as the<br>Tangent<br>Modulus |
| Press OK ———                                       |                        |                                            |

ANSYS Computational Mechanics, AAU, Esbjerg

### **Example – Solution Controls**

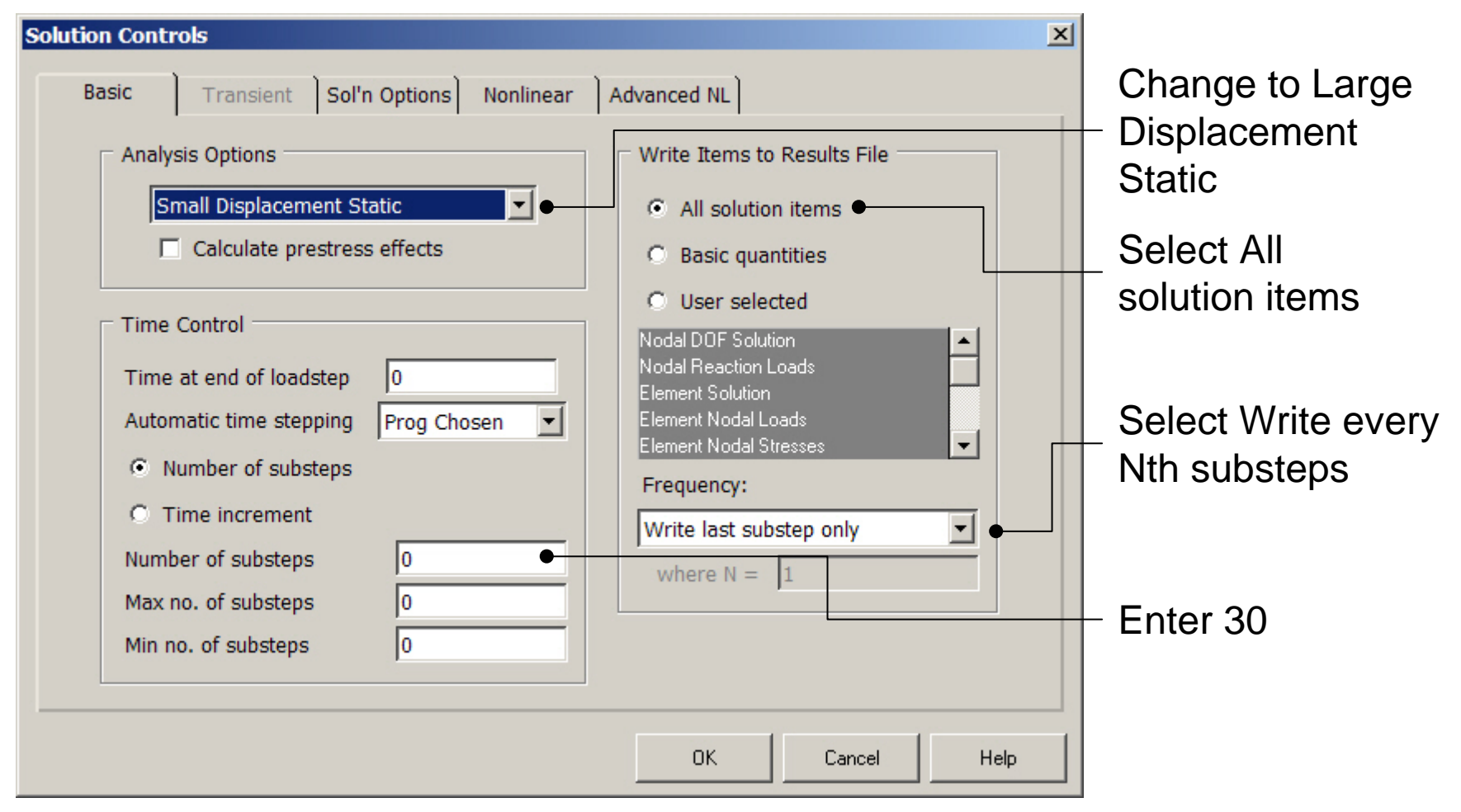

### **Example - Solve**

#### Solution > Solve > Current LS

| Solve Current                               | Load Step                               |                                       | ×                               |
|---------------------------------------------|-----------------------------------------|---------------------------------------|---------------------------------|
| [SOLVE] Begin Solution of Current Load Step |                                         |                                       |                                 |
| Review the sur<br>"/STATUS Com              | nmary information<br>1mand"), then pres | i in the lister w<br>ss OK to start t | indow (entitled<br>he solution. |
|                                             | • ок                                    | Cancel                                | Help                            |
|                                             |                                         |                                       |                                 |
|                                             |                                         |                                       |                                 |
|                                             |                                         |                                       |                                 |
|                                             |                                         |                                       |                                 |
|                                             |                                         |                                       |                                 |
|                                             |                                         |                                       |                                 |
|                                             |                                         | Р                                     | ress OK                         |

#### **Example - Convergence**

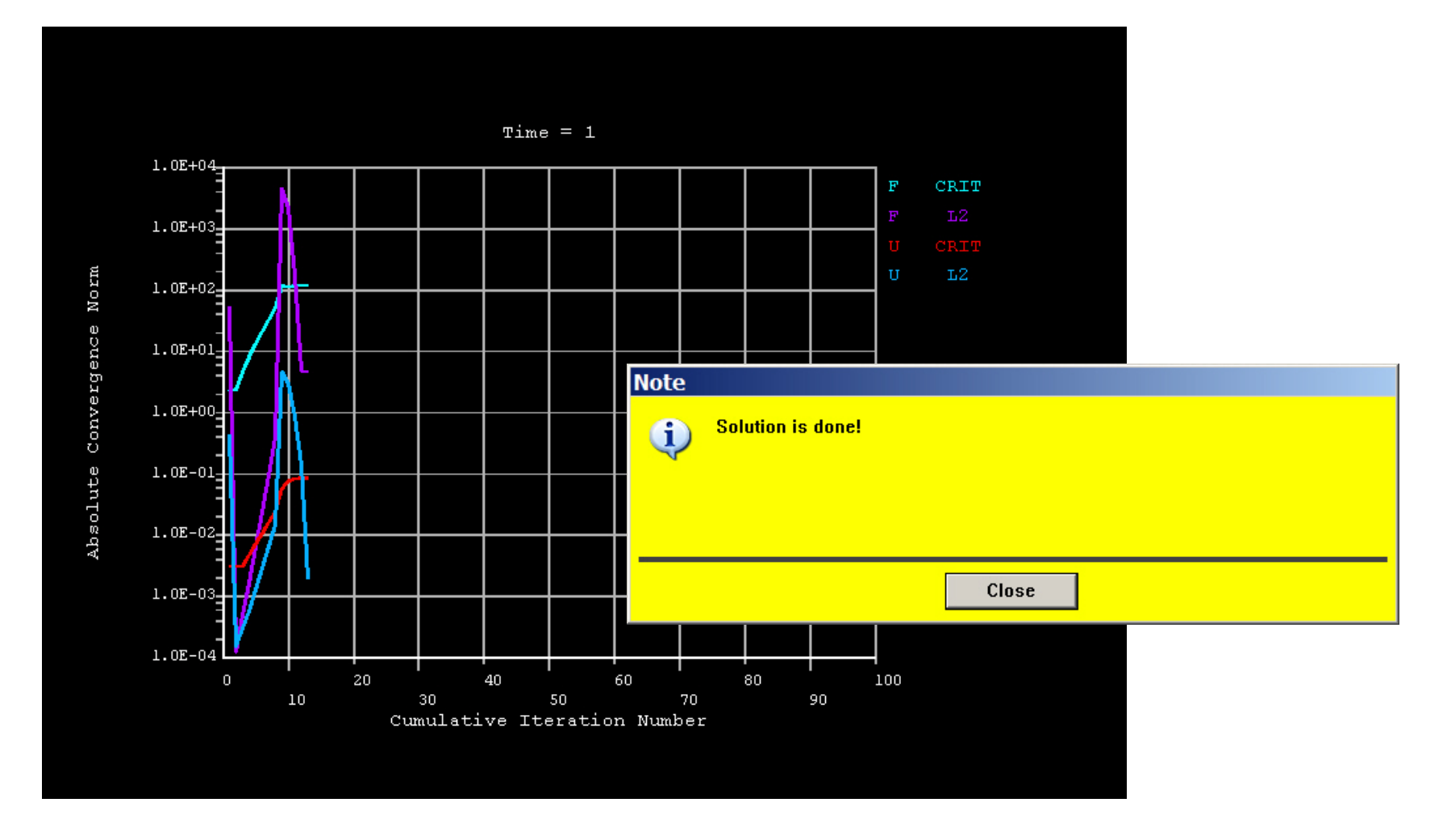

### Example – NL material solution

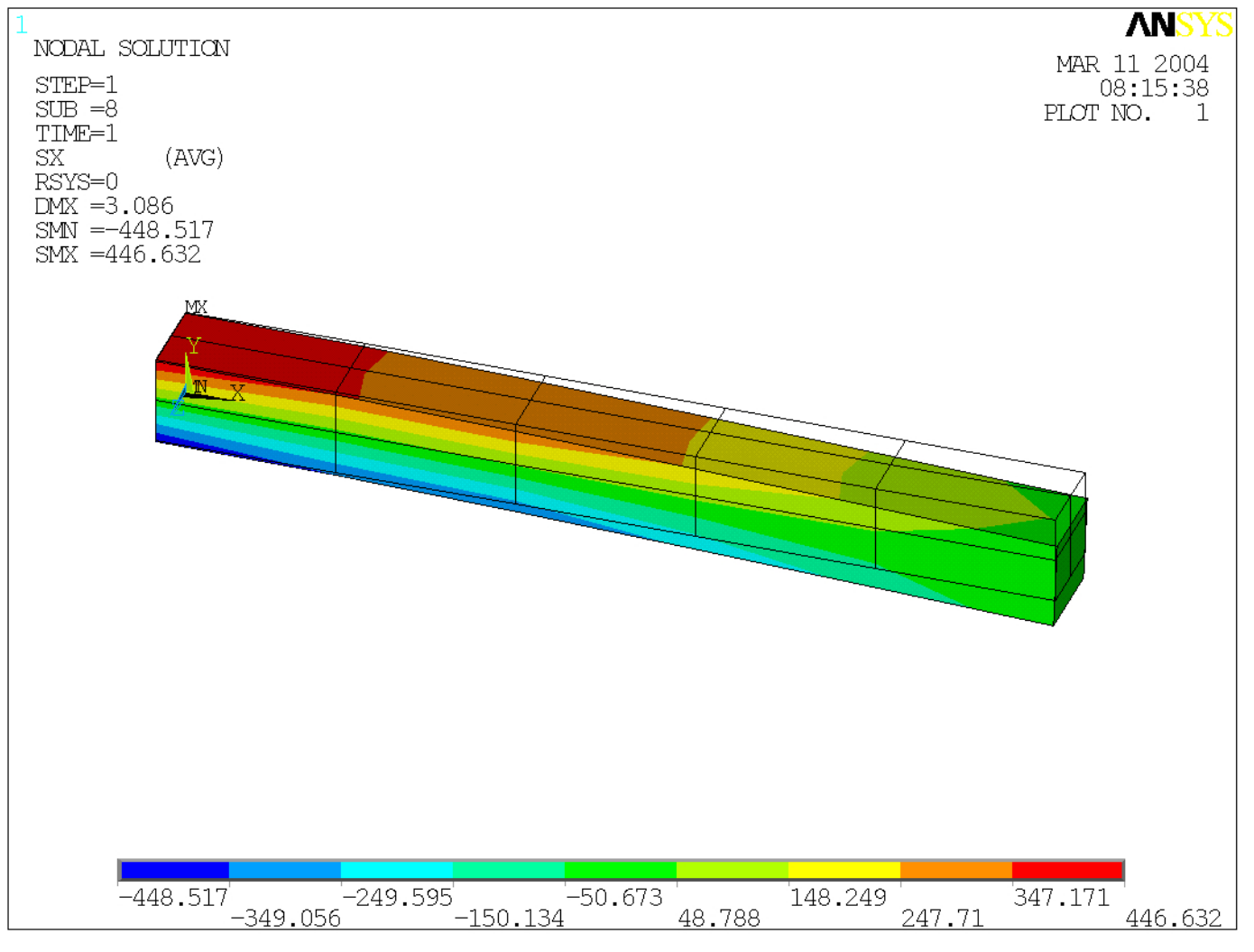

Example0570